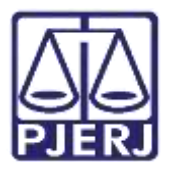

Dica de Sistema

# Citar Réus Pendentes por E-CARTA

PJe – Processo Judicial Eletrônico – Dívida Ativa

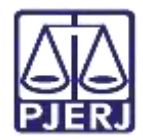

## **SUMÁRIO**

| 1. | Introd  | ução                                                     | 3 |
|----|---------|----------------------------------------------------------|---|
| 2. | Citar F | Réus Pendentes por E-CARTA                               | 3 |
| Z  | .1 N    | lão Aguardar Retorno de Citação                          | 4 |
| 3. | Retorr  | no da Citação                                            | 6 |
| 3  | .1 C    | Citação Postal Positiva                                  | 6 |
|    | 3.1.1   | Enviar para Conclusão ao Juiz                            | 7 |
|    | 3.1.2   | Processamento                                            | 8 |
| 3  | .2 C    | citação Postal Negativa                                  | 8 |
|    | 3.2.1   | Citação Postal Negativa – Problema de Endereço           | 9 |
|    | 3.2.2   | Citação Postal Negativa – Problema Interno dos Correios1 | 0 |
|    | 3.2.3   | Citação Postal Negativa – Outros Casos1                  | 1 |
| 4. | Histór  | ico de Versões1                                          | 2 |

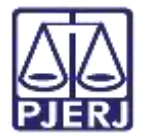

## Citar Réus Pendentes por E-CARTA

## 1. Introdução

Este manual apresenta de forma simples, o passo a passo do procedimento **Cartorário** de **Citação de Réus Pendentes por E-CARTA**.

Em alguns casos a Citação realizada através do Despacho proferido pelo Juiz poderá voltar negativa por motivos específicos, resultando assim na não citação de uma ou mais partes pertencentes ao processo.

Sendo assim, o Juiz poderá (não é uma regra) realizar a <u>Desconsideração da</u> <u>Personalidade Jurídica</u> para que o Cartório consiga solicitar a citação das partes, **via E-CARTA**.

## 2. Citar Réus Pendentes por E-CARTA

Para citar réus pendentes por E-Carta, com o processo na tarefa **Processamento**, na listagem à esquerda, selecione o processo. Clique no botão **Encaminhar Para** e selecione a opção **Citar Réus Pendentes por E-carta**.

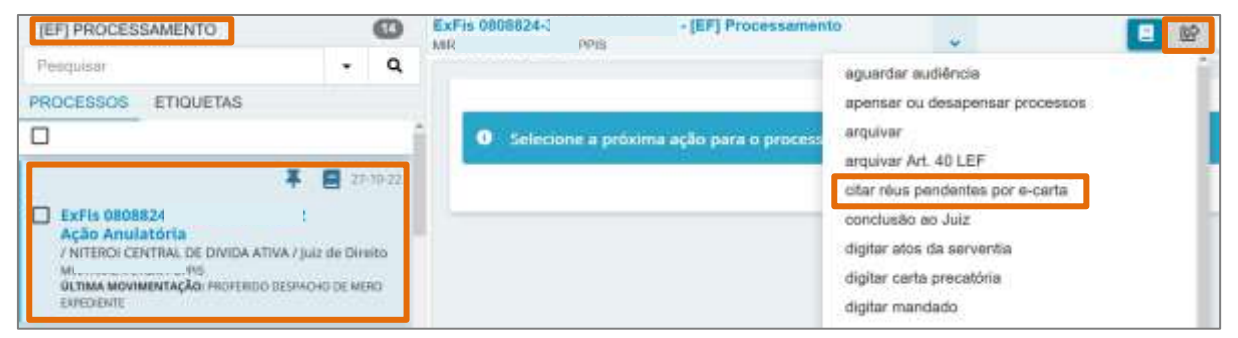

Figura 1 - Tela Processamento.

OBSERVAÇÃO: Caso o processo não se encontre na tarefa **Processamento**, movimente-o para tal tarefa.

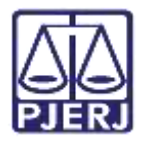

O processo será encaminhado para a tarefa Aguardando Retorno de Citação Postal.

O sistema realizará a citação automaticamente e informará que o processo está aguardando o retorno da citação postal e havendo juntada de retorno do eCarta, o processo será movimentado para a próxima tarefa informando o ocorrido.

| AGUARDANDO RETORNO DE CITAÇÃ                                                                                                    | ExFis 0000004-5 Aguardando retorno de 🖉 📴 😰 💌 🔊                                                   |
|----------------------------------------------------------------------------------------------------|---------------------------------------------------------------------------------------------------|
| PROCESSOS ETIQUETAS                                                                                                    | Aguardando retorno da citação postal. Quando houver juntada de retorno do eCarta, o processo será |
| ExFis 0809093:<br>Ação Anulatória<br>/ 27 Vara Cheri da Conserta de Niterói / Juiz de Tileito<br>NINA.<br>793<br>UCINAR MOVIMENTRARE EXPEDIÇÃo de Aviso de<br>TECEMPENTO (ARE. |                                                                                                   |

Figura 2 - Tela Aguardando Retorno de Citação Postal.

### 2.1 Não Aguardar Retorno de Citação

Com o processo na tarefa **Aguardando Retorno de Citação Postal** é possível movimentálo enquanto aguarda o retorno de citação. Desta forma, clique no botão **Encaminhar Para** e selecione a transição **Não aguardar retorno.** 

| AGUARDANDO RETORNO DE CITAÇÃ. |         | 0               | ExFis 0009003 - Aguardando retorno de                                                                               |                               | <b>E</b> \$2                |
|-------------------------------|---------|-----------------|----------------------------------------------------------------------------------------------------|-------------------------------|-----------------------------|
| Pasquaar                      | ٠       | ۹               |                                                                                                    |                               | não aguardar retorno        |
| PROCESSOS ETIQUETAS           |         |                 |                                                                                                    | _                             |                             |
|                               | e de Dr | ur 10.22<br>eno | <ul> <li>Aguardando retorno da citação postal. Quando h<br/>movimentado para proxima tarefa informando o</li> </ul> | iouver juntada i<br>ocorrido. | de retorno do eCarta, o pro |

Figura 3 - Tela Aguardando retorno da citação postal.

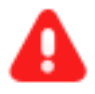

**ATENÇÃO:** Ao selecionar a transição **Não aguardar retorno,** o processo não será movimentado automaticamente pelo sistema quando houver resposta da citação indicando o seu retorno.

O mesmo permanecerá na tarefa em que estiver localizado. Para visualizar a <u>Certidão de Citação</u> deverá acessar os **Autos Digitais** do Processo.

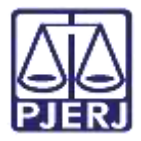

O processo será encaminhado para a tarefa **Processamento**, onde poderá ter prosseguimento.

Caso, o processo seja selecionada novamente a transição **Citar Réus Pendentes por** eCarta, o processo será encaminhado para a tarefa **Verificar Inexistência de Citações Postais**, pois o sistema valida se todas as partes devidas foram citadas.

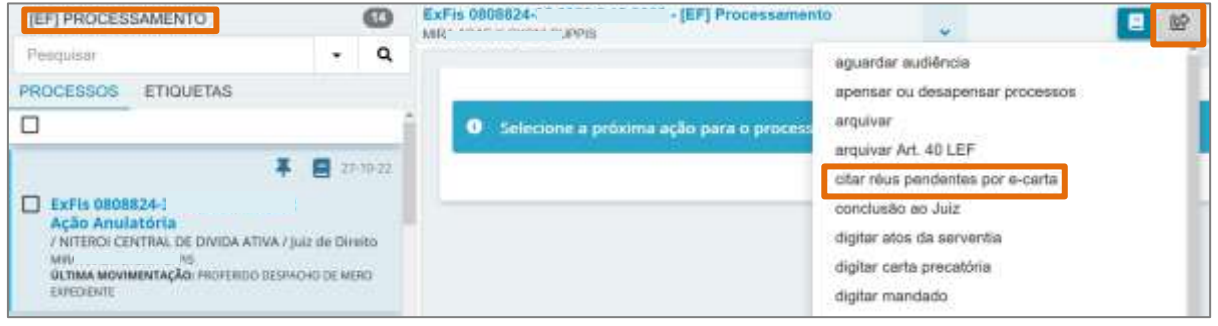

Figura 4 - Tela Processamento.

Na tarefa Verificar Inexistência de Citações Postais, será exibida a mensagem: <u>Não há</u> personagens do polo passivo pendentes de citação.

| EXFIS 0805585<br>NRA ARAE X CYGM PUPPS | [EF] Venticar inexistencia de citações p     | . ¥ | 8 |
|----------------------------------------|----------------------------------------------|-----|---|
| A Não hà person                        | ageres do polo parsavo pendentes de citação. |     |   |
|                                        |                                              |     |   |
|                                        |                                              |     |   |

Figura 5 - Tela Verificar Inexistência de citações postais.

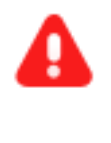

ATENÇÃO: Todo processo em que for lançado o Despacho de Citação e já houver uma citação em andamento, ao encaminhar para a transição Citar Réus Pendentes por eCarta, o sistema valida as comunicações realizadas e envia para a tarefa Verificar Inexistência de Citações Postais.

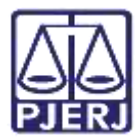

## 3. Retorno da Citação

O processo permanecendo na tarefa **Aguardando Retorno de Citação Postal**, quando houver resposta da citação, será movimentado automaticamente para a tarefa conforme o tipo de resposta obtido. Sendo 4 (quatro) opções de tarefas diferentes:

- Citação Postal Positiva
- Citação Postal Negativa Problema Interno dos Correios
- Citação Postal Negativa Outros Casos
- Citação Postal Negativa Problema de Endereço

| Filtros                                                    | •  |
|------------------------------------------------------------|----|
| Aguardando retorno de citação postal                       | 72 |
| Citação postal negativa - Outros casos                     |    |
| Citação postal negativa - Problema de<br>endereço          | 8  |
| Citação postal negativa - Problema interno<br>dos correios |    |
| Citação postal positiva                                    | 1  |

Figura 6 - Tela Tarefas.

### 3.1 Citação Postal Positiva

Caso a <u>citação da parte for efetuada com sucesso</u> pelos Correios, o processo será encaminhado para a tarefa **Citação Postal Positiva** disponível para o cartório.

| 🖾 Tarefas                                                  |    |
|------------------------------------------------------------|----|
| Filtros                                                    | +  |
| Aguardando retorno de citação postal                       | 72 |
| Citação postal negativa - Outros casos                     | 30 |
| Citação postal negativa - Problema de<br>endereço          | 3  |
| Citação postal negativa - Problema interno<br>dos correios | 2  |
| Citação postal positiva                                    | 16 |

Figura 7 - Tela Tarefas.

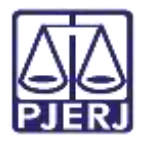

Na tarefa Citação Postal Positiva, ao selecionar o processo na listagem, será exibida a mensagem de confirmação de que o retorno da citação postal foi Positiva.

Acessando os Autos Digitais do processo é possível verificar o documento.

Clique no botão Encaminhar Para, onde serão disponibilizadas 2 (duas) transições:

- Enviar para Conclusão ao Juiz
- Processamento

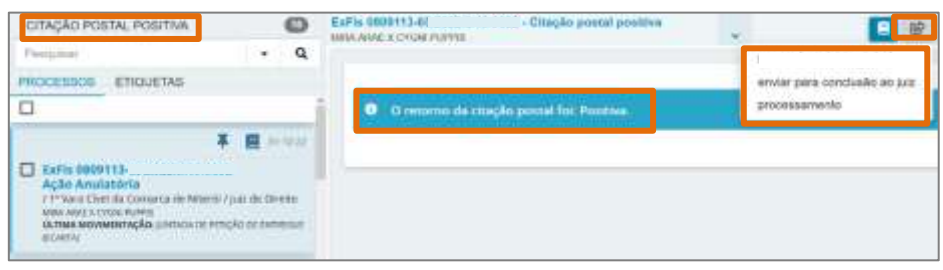

Figura 8 - Tela Citação Postal Positiva.

#### 3.1.1 Enviar para Conclusão ao Juiz

Ao selecionar a transição **Enviar para Conclusão ao Juiz**, o processo ficará <u>disponível</u> para o gabinete e <u>indisponível</u> para o Cartório. Porém, para o <u>Chefe de Serventia</u> o processo permanecerá disponível na tarefa **Processos Conclusos (CAC)**.

| PROCESSOS                                                   |                                                                                         | 149    |        |       |  |
|-------------------------------------------------------------|-----------------------------------------------------------------------------------------|--------|--------|-------|--|
| Pesquisar                                                   |                                                                                         |        | •      | Q     |  |
| PROCESSOS                                                   | ETIQUETAS                                                                               |        |        |       |  |
|                                                             |                                                                                         |        |        |       |  |
|                                                             | Ŧ                                                                                       | E      | 21     | 10-22 |  |
| ExFis 0809<br>Ação Anul<br>/ 3ª Vara Cíve<br>MIRA ARAE X CI | 644-<br>atória<br>Il da Comarca de Niterói /<br>/GNI PUPPIS<br>MENTAÇÃO: CONCLUSOS AO J | Juiz ( | de Dir | eito  |  |

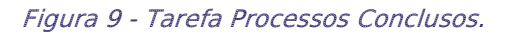

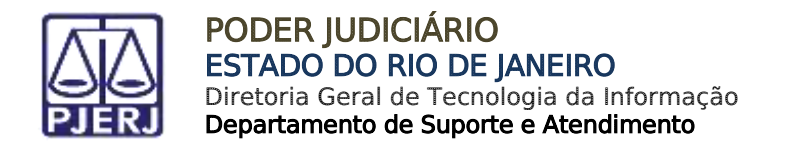

#### 3.1.2 Processamento

Ao selecionar a transição **Processamento**, o processo será encaminhado para a tarefa **Processamento** para que seja dado prosseguimento ao processo.

| (EF) PROCESSAMENTO                                   |               | 0    | ExPis 00005444 r-(EP) Processer<br>Ania Anae & Cycle PLPUs | nanto                                           |
|------------------------------------------------------|---------------|------|------------------------------------------------------------|-------------------------------------------------|
| Pesquiter                                            | •             | ۹    |                                                            | conclusão ao Juiz                               |
| PROCESSOS ETIQUETAS                                  |               |      |                                                            | digitar atos da serventia                       |
| 0                                                    |               |      | O Selecione a proxima ação para o proco                    | digitar carta precatória                        |
|                                                      |               | -    |                                                            | digitar mandado                                 |
| 1                                                    | F 🗐 🗉         | 1978 |                                                            | digitar mandado de pegamento                    |
| EKFIs 0809544-0                                      |               |      |                                                            | digitar outros documentos                       |
| Ação Anulatória<br>(2º Vara Chel da Comarca da March | 2 hite de tre |      |                                                            | gerenciar audiéncie                             |
| MINA ABAE & CADITI PURPIS                            |               |      |                                                            | preparar ato de comunicação                     |
| ELCERMENTIC (NR)                                     | WILLIAM       |      |                                                            | preparar comunicações padronizadas - individual |
| Andreiche Paral Sere 114 m                           |               |      |                                                            | preparar comunicações padronizadas - lote       |

Figura 10 - Tarefa Processamento.

#### 3.2 Citação Postal Negativa

Caso a resposta obtida seja negativa, o processo poderá ser encaminhado para a tarefa Citação Postal Negativa – Problema Interno dos Correios, Citação Postal Negativa – Outros Casos ou Citação Postal Negativa – Problema de Endereço.

| 🖬 Tarefas                                                  |      |
|------------------------------------------------------------|------|
| Filtros                                                    | •    |
| Aguardando retorno de citação postal                       | 72   |
| Citação postal negativa - Outros casos                     | - 3C |
| Citação postal negativa - Problema de<br>endereço          | 35   |
| Citação postal negativa - Problema interno<br>dos correios | 2    |
| Citação postal positiva                                    | 16   |

Figura 11 - Tela Tarefas.

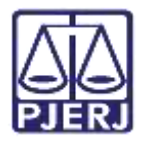

#### 3.2.1 Citação Postal Negativa – Problema de Endereço

O processo será encaminhado para a tarefa **Citação Postal Negativa – Problema de Endereço** quando os Correios não obtiverem sucesso ao encontrar o endereço do destinatário ou tiver qualquer outro problema referente ao endereço para citação.

Para conferir a certidão juntada ao Processo, clique no ícone Abrir Autos.

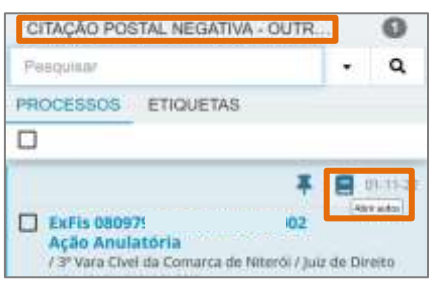

Figura 12 - Tela Citação Postal.

Os **Autos do Processo** serão habilitados, selecione na árvore do processo a certidão juntada com o motivo da Citação Negativa.

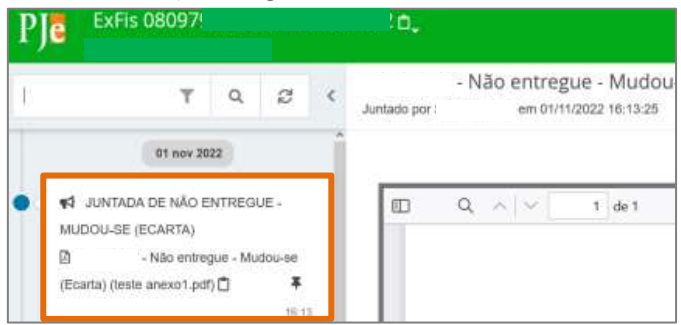

Figura 13 - Tela Autos do Processo.

Na tarefa Citação Postal Negativa – Problema de Endereço, clique no botão Encaminhar Para e selecione a transição Processamento, assim, o processo será movimentado para a tarefa Processamento para que possa dar o devido prosseguimento.

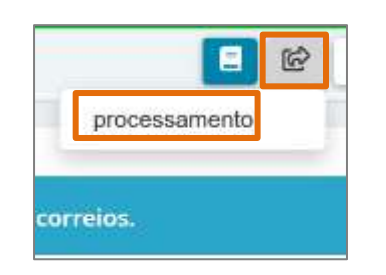

Figura 14 - Tela Autos Citação Postal.

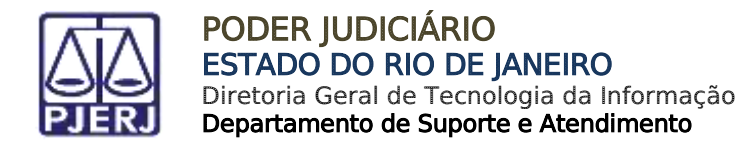

#### 3.2.2 Citação Postal Negativa – Problema Interno dos Correios

O processo será encaminhado para a tarefa **Citação Postal Negativa – Problema Interno dos Correios** quando os Correios tiverem algum problema interno que impossibilite o cumprimento da citação. Para conferir a certidão juntada ao Processo, clique no ícone **Abrir Autos**.

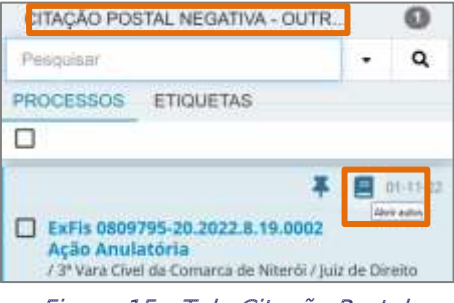

Figura 15 - Tela Citação Postal.

Os Autos do Processo serão habilitados, selecione na árvore do processo a certidão juntada com o motivo da Citação Negativa.

| PJ | ExFis 0809799                                                                                            | 54                     |                                    |   | ).          |                                                    |
|----|----------------------------------------------------------------------------------------------------|------------------------|------------------------------------|---|-------------|----------------------------------------------------|
| t) | Υ                                                                                                    | Q                      | ø                                  | < | Juntado por | ' - Não entregue - Mudou<br>em 01/11/2022 16:13:25 |
| •  | 01 nov 202<br>✓ JUNTADA DE NÃO EM<br>MUDOU-SE (ECARTA)<br>D '- Não entreg<br>(Ecarta) (teste anexo1.pdf) | 2<br>VTREGI<br>UB - MU | JE -<br>dou-se<br><b>F</b><br>16 1 |   |             | Q. ^ V 1 de 1                                      |

Figura 16 - Tela Autos do Processo.

Na tarefa Citação Postal Negativa – Problema Interno dos Correios, clique no botão Encaminhar Para e selecione a transição Processamento, assim, o processo será movimentado para a tarefa Processamento para que possa dar o devido prosseguimento.

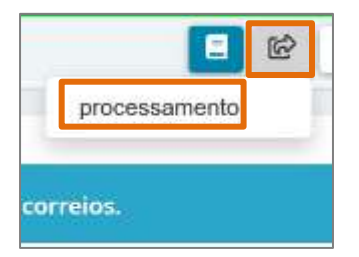

Figura 17 - Tela Citação Postal Negativa.

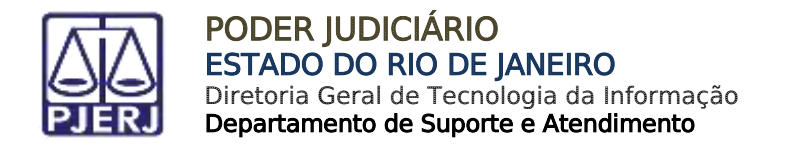

#### 3.2.3 Citação Postal Negativa – Outros Casos

O processo será encaminhado para a tarefa **Citação Postal Negativa – Outros Casos**, caso a resposta negativa obtida não se encaixe nas possibilidades anteriores. Acesse os <u>Autos do</u> <u>Processo</u> selecionando o ícone **Abrir Autos**.

| CITAÇÃO POS                                                                                 | STAL NEGATIVA - OUTR                                                                                    | 4         | 0                            |
|---------------------------------------------------------------------------------------------|----------------------------------------------------------------------------------------------------|-----------|------------------------------|
| Pesquisar                                                                                   |                                                                                                    | •         | ۹                            |
| PROCESSOS                                                                                   | ETIQUETAS                                                                                               |           |                              |
| 0                                                                                           |                                                                                                    |           |                              |
| ExFis 0809<br>Ação Anul<br>/ 3ª Vara Cive<br>MIRA ARAE X CI<br>OLTIMA MOVII<br>MUDOU-SE (EC | 795 !<br>atória<br>El da Comarca de Niteról / ju<br>rGNI PUPPIS<br>MENTAÇÃO: JUNTADA DE NÃO EM<br>ARTA) | iz de Dir | 01-11-22<br>Frantos<br>reito |

Figura 18 - Tela Citação Postal Negativa.

Os **Autos do Processo** serão habilitados, selecione na árvore do processo a certidão juntada com o motivo da Citação Negativa.

| PJe | ExFis 080979<br>Mira Arae X Cygni P                                                             | 5-<br>uppis                     |                     |   |                        |                 |      |                   |                  |                   |
|-----|-------------------------------------------------------------------------------------------------|---------------------------------|---------------------|---|------------------------|-----------------|------|-------------------|------------------|-------------------|
| 1   | т                                                                                               | ٩                               | ø                   | < | 2075523<br>Juntado por | 37 - N<br>skywa | ão I | entre;<br>tem 01/ | gue -<br>11/2022 | Mudou<br>16:13:25 |
| •   | 01 nov 20<br>JUNTADA DE NÃO E<br>NUDOU-SE<br>20755237 - Não entreç<br>Ecarta) (teste anexo1.pdf | 22<br>NTREGI<br>gue - Mu<br>) 🗍 | JE -<br>dou-se<br>¥ |   |                        | Q               | ~    | <b>~</b> [        | 1                | de 1              |

Figura 19 - Tela Autos do Processo.

Na tarefa Citação Postal Negativa – Outros Casos, clique no botão Encaminhar Para e selecione a transição Processamento, assim, o processo será movimentado para a tarefa Processamento para que possa dar o devido prosseguimento.

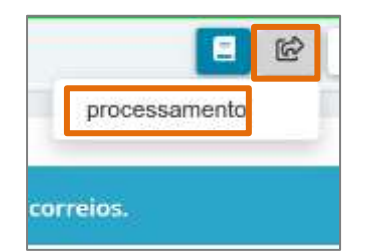

Figura 20 - Tela Citação Postas Negativa.

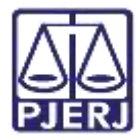

## 4. Histórico de Versões

| Versão | Data       | Descrição da alteração        | Responsável      |
|--------|------------|-------------------------------|------------------|
| 1.0    | 10/11/2022 | Elaboração de Documento.      | Larissa Marinho. |
| 1.0    | 11/11/2022 | Revisão ortográfica/template. | Amanda Narciso.  |
| 1.0    | 16/11/2022 | Revisão de Documento.         | Simone Araújo.   |